# Manual de Usuario Sistema de Matrícula UPG FII 200

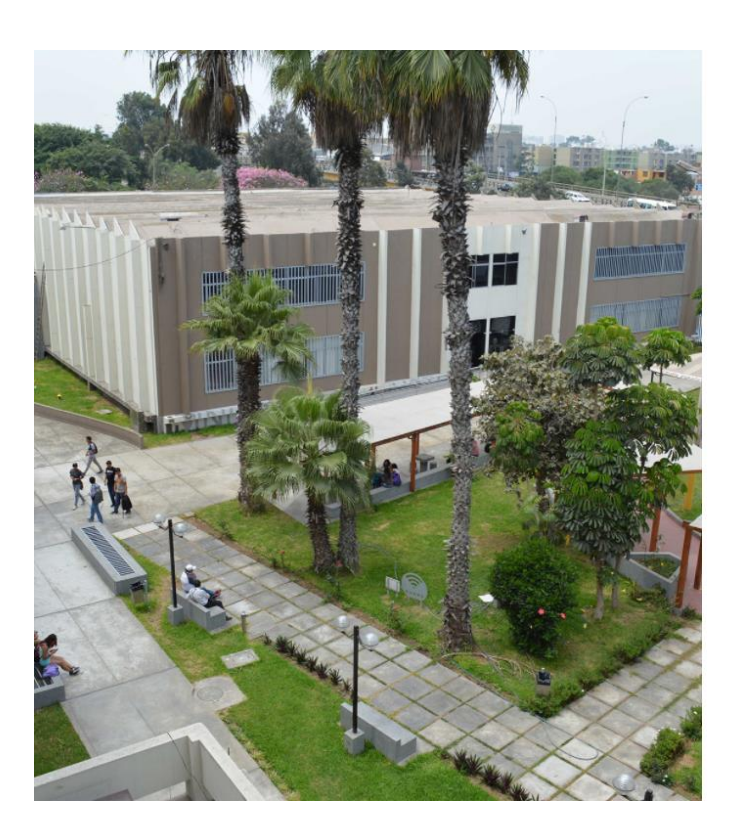

| Sistema de M<br>UPG FII                              | atrícula 🛛 🔊              |
|------------------------------------------------------|---------------------------|
| Ingresa al Sistema de Ma<br>registrate para acceder. | atrícula UPG FII o Pre-   |
| Iniciar sesión                                       |                           |
| Usuario                                              |                           |
| maestria@unmsm.edu                                   | i.pe                      |
| Contraseña                                           |                           |
|                                                      | ۵                         |
| 🖥 Manual de Uso                                      | ¿Olvidaste tu contraseña? |
| Inicia                                               | r sesión                  |
| Pre-re                                               | gistrarse                 |
|                                                      |                           |

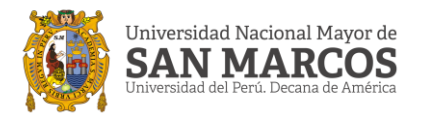

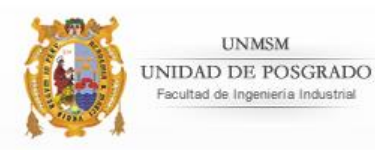

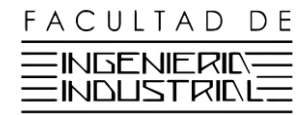

### Página de Inicio

Ingrese su correo electrónico/usuario junto con su contraseña generada y clickee en el botón "Iniciar Sesión" si ya tuviese un usuario registrado.

De no ser así, clickee en el botón "Pre-registrarse" para pre-registrarse en el sistema y complete los datos que se solicitan.

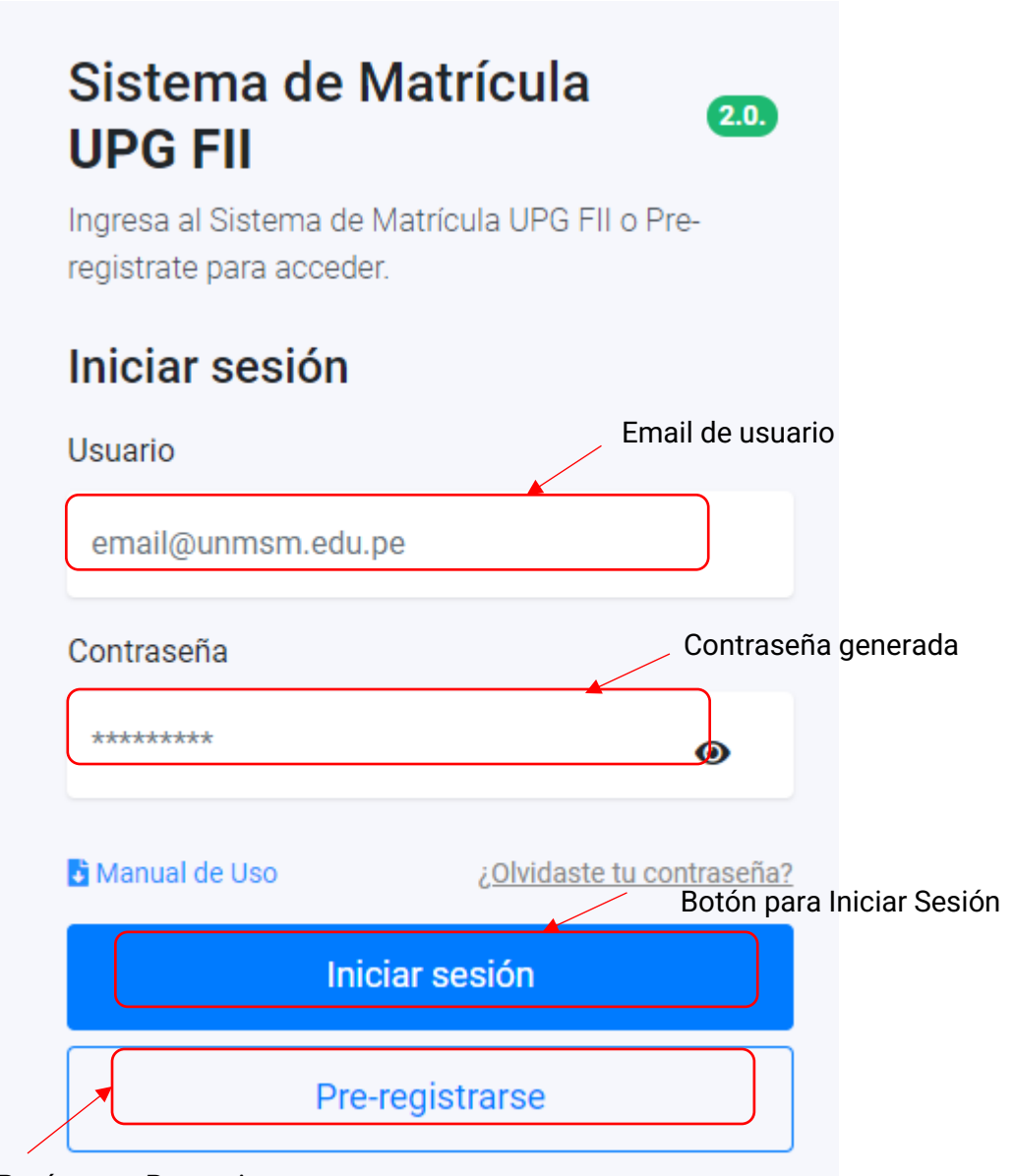

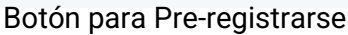

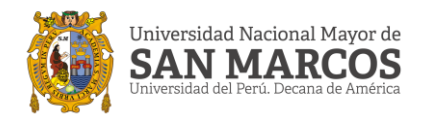

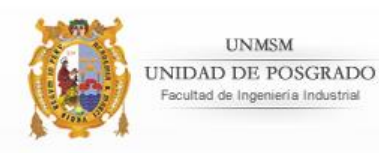

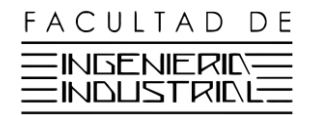

#### **Pre-registrarse**

En esta sección el usuario deberá llenar los datos necesarios para el Preregistro en el sistema, todos los campos son obligatorios.

El campo *Correo Electrónico* será el usuario que usará para ingresar al sistema, registre de preferencia su correo institucional, también puede ser el personal.

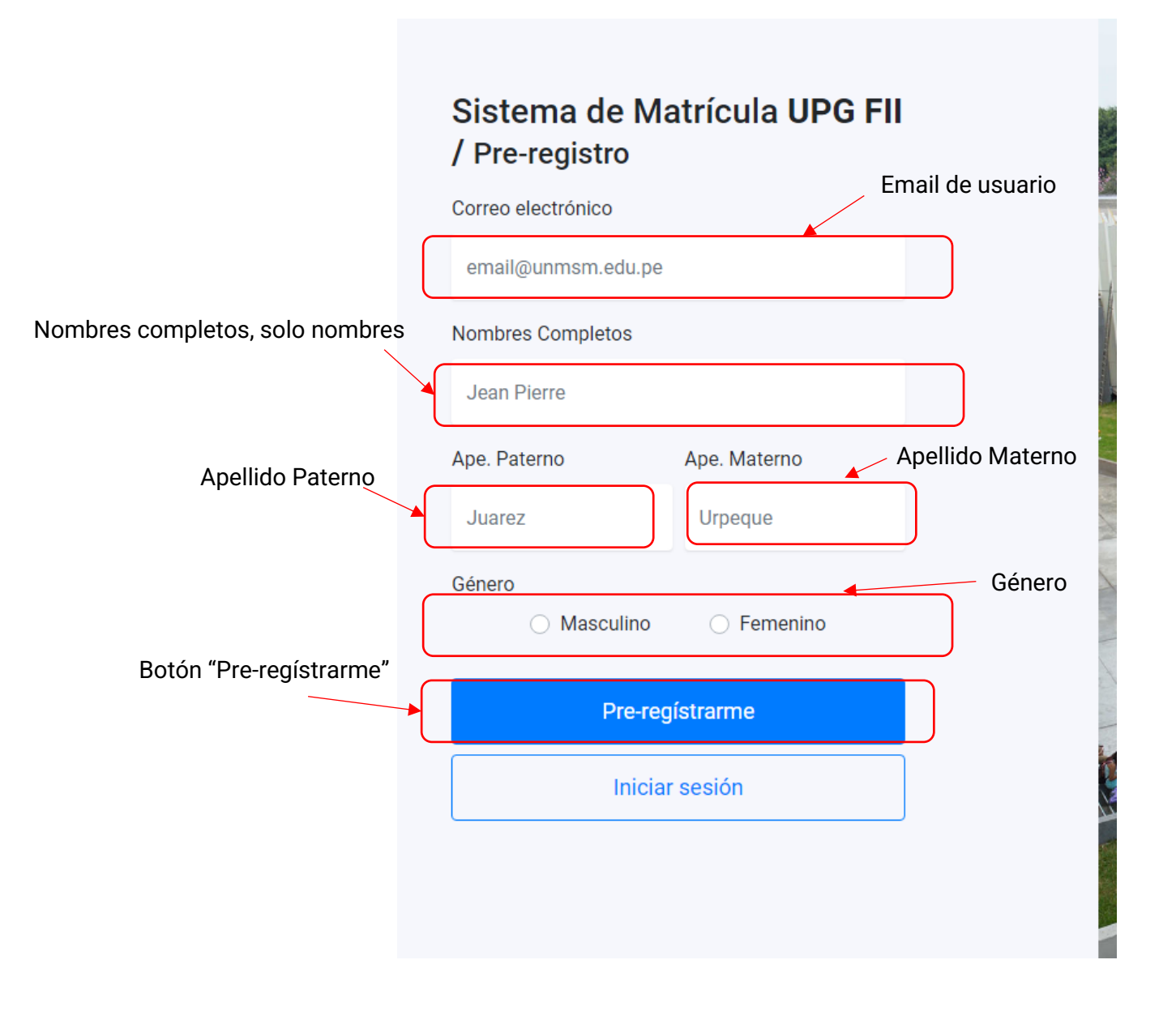

Una vez completados sus datos clickee en el botón "Pre-registrarme". Cargará una alerta que indicará la satisfacción del registro.

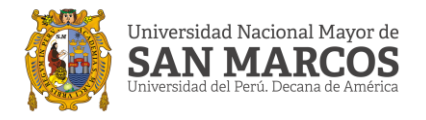

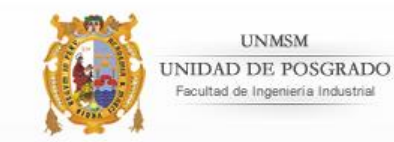

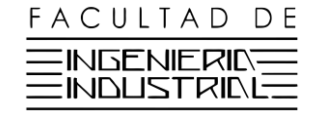

La alerta indicará lo siguiente.

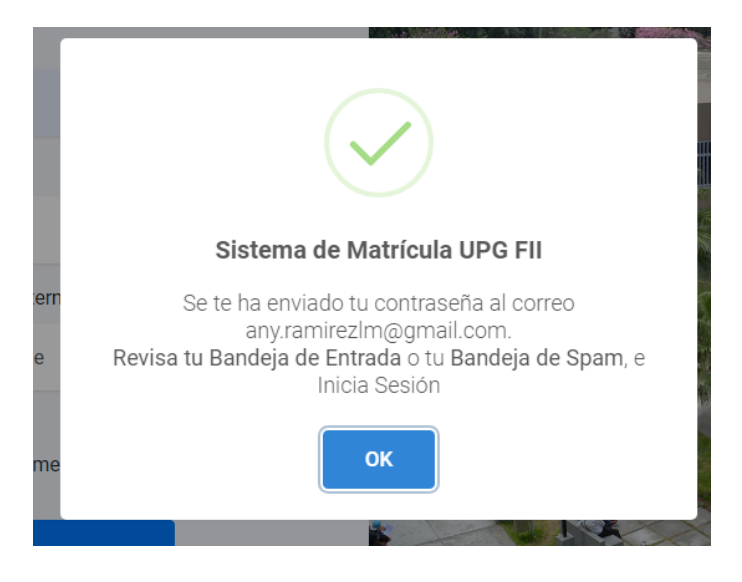

### Ojo: "Revise su bandeja de Entrada y/o de Spam." Con frecuencia el envío de emails enviados por primera vez son notificados como Spam.

Al clickear en "Ok", será redirigido a la Página Principal para acceder al sistema.

En su bandeja de correo electrónico debe figurar un nuevo correo.

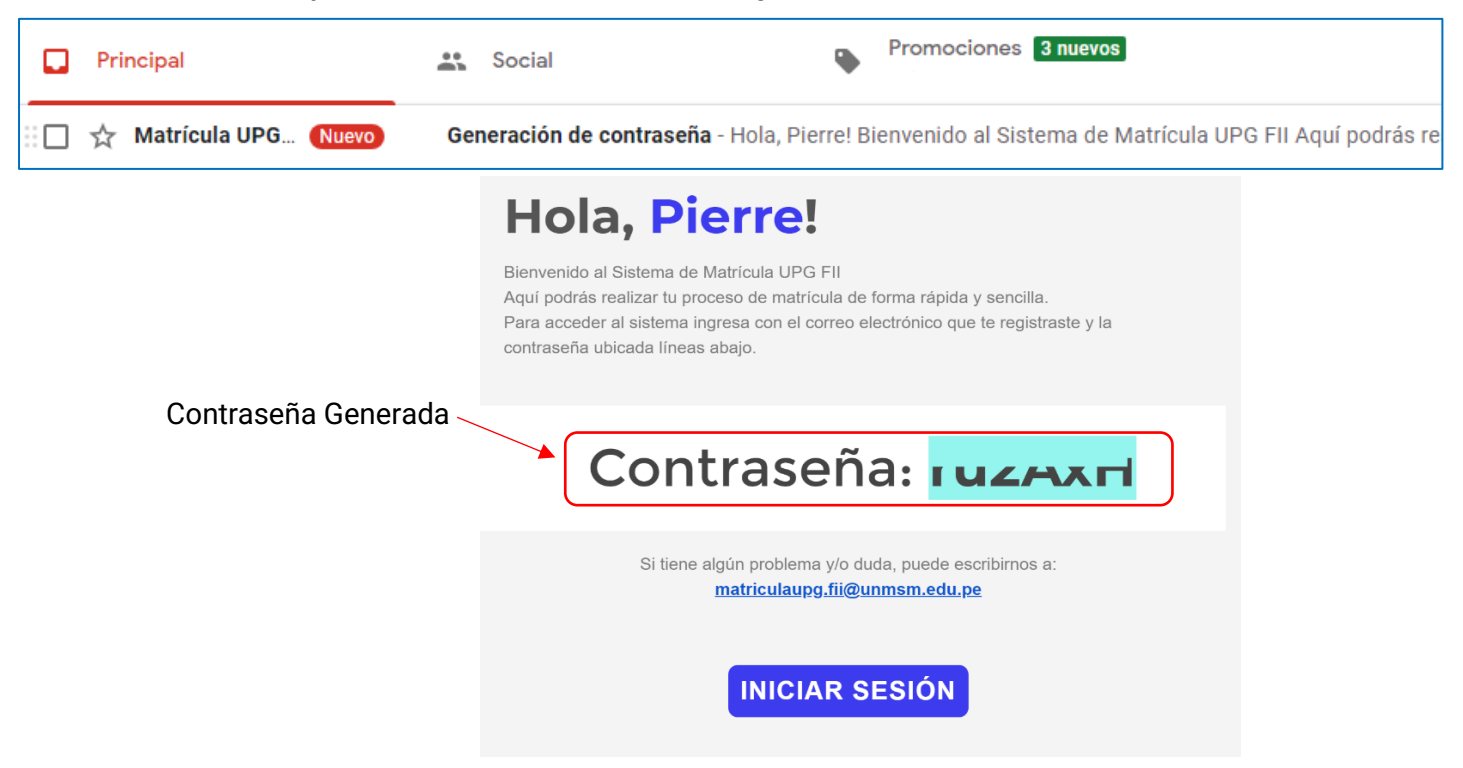

Ingrese su usuario y contraseña en la Página de Inicio e Inicie Sesión.

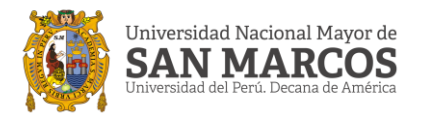

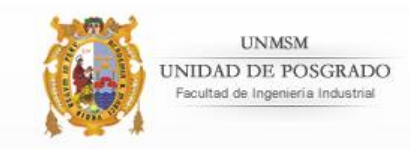

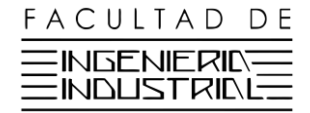

#### ¿Olvidaste tu contraseña?

*Si se ha registrado ya anteriormente y no recuerda su contraseña, puede solicitar una nuevamente en la Página de Inicio. Clickee en el enlace "¿Olvidaste tu contraseña?"* 

| Contraseña |                           |
|------------|---------------------------|
|            |                           |
|            | ¿Olvidaste tu contraseña? |

Esto lo redireccionará a la sección "Recuperar contraseña". Coloque su correo electrónico registrado y se le generará una nueva contraseña, que será enviada a su correo registrado. Si aún no está registrado puede hacerlo en la sección "Pre-registrarse".

| Recuperar Contr                                       | raseña               |
|-------------------------------------------------------|----------------------|
| Ingrese el correo electrónico con el que s<br>sistema | e PRE-REGISTRÓ en el |
| email@unmsm.edu.pe                                    |                      |
|                                                       | <u>Ir al Inicio</u>  |
| Recuperar Contrase                                    | ña                   |
|                                                       |                      |

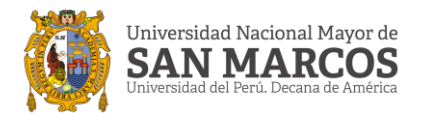

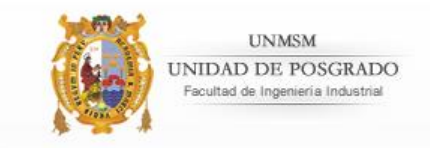

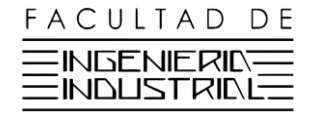

### Uso del Sistema

#### **Datos Personales**

Si se ha registrado de forma correcta, e ingresado correctamente, el sistema le dará un mensaje de bienvenida. Y lo remitirá a la sección "Datos Personales".

Es la primera sección que cargará al **Iniciar Sesión**. Aquí debe ingresar sus datos personales, de contacto y datos de estudios que serán utilizados más adelante.

|                 |                        | D.N.I / Carnet Ext. |                                  |
|-----------------|------------------------|---------------------|----------------------------------|
| Pierre          |                        |                     |                                  |
| Ape. Paterno    | Ape. Materno           | Género              |                                  |
| Juarez          | Urpeque                | Masculino 🗸         | Pierre Juarez Urpeque<br>Usuario |
| Correo          |                        | Celular             | Cambiar foto del perfil          |
| а               |                        |                     |                                  |
| Dirección       |                        | Teléfono (opcional) |                                  |
|                 |                        |                     |                                  |
| Código UNMSM    | Tipo de Especializació | ón                  |                                  |
|                 | 🔘 Maestría             | O Doctorado         |                                  |
|                 |                        |                     |                                  |
| Especialización |                        | Plan de Estudios    |                                  |

Todos los campos son obligatorios a excepción de los campos "Teléfono", y "Correo Alternativo" que son opcionales, pero se recomienda agregarlos en caso de poseerlos.

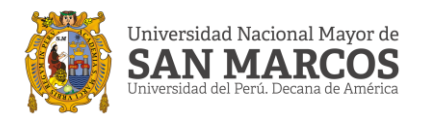

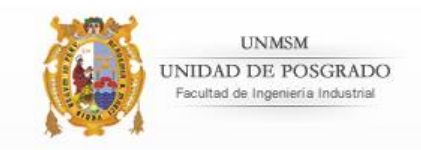

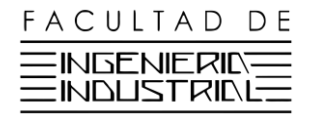

#### **Registrar Matrícula**

En esta sección puede registrar su solicitud de matrícula, completando paso a paso los datos que se visualizan en el formulario.

**"1.- Complete sus datos complementarios".** Complete los datos solicitados en el apartado, todos los campos son obligatorios. Al finalizar clickee en el botón **"Guardar datos"** para habilitar el siguiente apartado.

| 1. Complete sus dato | os complementarios   |                       |           |
|----------------------|----------------------|-----------------------|-----------|
| ¿Cuenta c            | on seguro?           | 🔿 Sí                  | ⊖ No      |
| ¿Tiene alguna enfern | nedad diagnósticada? | 🔿 Sí                  | ○ No      |
| ¿Presenta algur      | na discapacidad?     | 🔿 Sí                  | ○ No      |
| En caso de eme       | rgencia llamar a:    | [Seleccione pariente] | ~         |
| tón "Guardar datos"  | nbres y apellidos    | Celular/Telf.         | 921912345 |
|                      | Guarda               | r datos 🖻             |           |

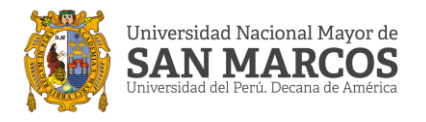

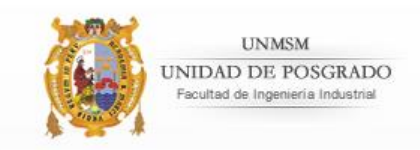

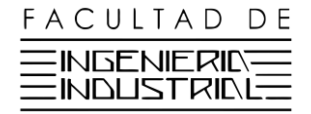

**"2.- Seleccione sus cursos".** Se habilitará al completar el apartado anterior. El botón "Generar Ficha de Matrícula" se habilitará cuando usted haya seleccionado al menos un curso.

| clo                |   | Curso              |   |
|--------------------|---|--------------------|---|
| [Seleccione ciclo] | ~ | [Seleccione curso] | ~ |
| [Seleccione ciclo] | ~ | [Seleccione curso] |   |
|                    |   | [00:000:00:00]     |   |
|                    |   |                    |   |

Para añadir uno o más cursos, seleccione el ciclo en el que desea matricular y a continuación seleccione el curso de su elección para cargar los horarios disponibles.

Cuando decida elegir un curso en determinado horario, clickee en el botón "Agregar curso" para añadirlo a su horario.

| Ciclo I                                                                              | Planeamiento de la Investigación                                                        |
|--------------------------------------------------------------------------------------|-----------------------------------------------------------------------------------------|
| Hora                                                                                 | irio de cursos                                                                          |
| Grupo 1A                                                                             | Grupo 1B                                                                                |
| Docente: Dr. Chung Pinzas, Alfonso Ramón                                             | Docente: Dr. Chung Pinzas, Alfonso Ramón                                                |
| Horario: Jueves - 19:00:00 - 22:00:00                                                | Horario: Miércoles - 19:00:00 - 22:00:00                                                |
| Cantidad de Créditos: 12                                                             | Cantidad de Créditos: 12                                                                |
| Agregar curso 🕇                                                                      | Agregar curso +                                                                         |
| Horario: Jueves - 19:00:00 - 22:00:00<br>Cantidad de Créditos: 12<br>Agregar curso + | Horario: Miércoles - 19:00:00 - 22:00:00<br>Cantidad de Créditos: 12<br>Agregar curso - |

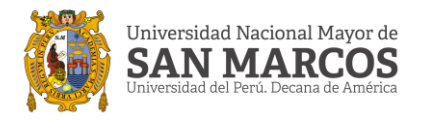

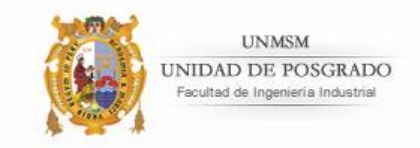

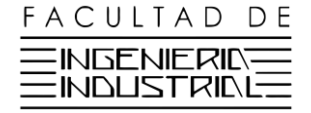

El curso elegido se mostrará en la parte inferior, y se habilitará el botón "Generar Ficha de Matrícula".

| Listado de cursos                                                         |   |
|---------------------------------------------------------------------------|---|
|                                                                           |   |
|                                                                           |   |
| Curso: Planeamiento de la Investigación - Grupo: TA Ciclo: I Créditos: 12 | × |
|                                                                           |   |
| Créditaje Total 12                                                        |   |
| Generar ficha de matrícula 🗋                                              |   |
|                                                                           |   |

Seleccione los cursos de su interés, y añadalos a su listado de cursos para generar su Ficha de Matrícula.

La suma de sus créditos no puede sobrepasar los 24 créditos.

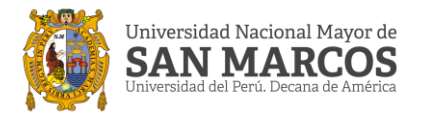

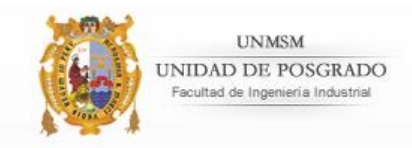

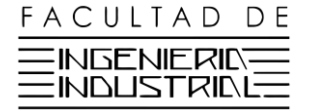

Valide el cruce de horarios antes de seleccionar los cursos en los que desea matricularse.

Listado de cursos

 Curso: Planeamiento de la Investigación - Grupo: 1A Ciclo: I Créditos: 12 ②

 Curso: Entorno y Estructura en la empresa - Grupo: 1B Ciclo: I Créditos: 4 ③

 Curso: Costos para la toma de decisiones - Grupo: 1B Ciclo: I Créditos: 4 ④

 Curso: Gestión Tecnológica - Grupo: 1B

 Ciclo: I
 Créditos: 4

 Créditaje Total
 24

Una vez culminada su elección clickee en el botón "Generar Ficha de Matrícula".

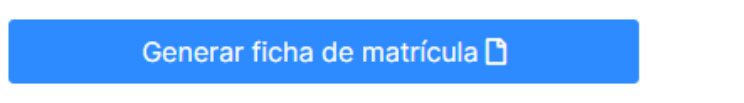

Se generará la Ficha de Matrícula con sus cursos elegidos y sus datos guardados. La misma que se descargará, o pedirá permiso para descargarse en su equipo de acceso al sistema, en formato .pdf. **Esta debe ser firmada por el usuario(a).** 

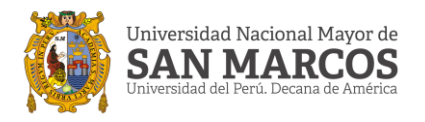

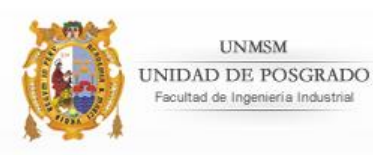

"3.- Seleccione si desea un compromiso de pago(opcional)". Se habilitará al completar el apartado anterior. El botón "Solicitar Compromiso de Pago" se habilitará si usted decide solicitar un compromiso de pago.

UNMSM

Este apartado es opcional, si no lo desea puede ir directamente al apartado 4.

| 🗌 Deseo a                         | Idquirir un compromiso de pago |   |
|-----------------------------------|--------------------------------|---|
| Monto a financiar (Ejemplo: 3000) | Número de cuotas               |   |
| Ingrese monto                     | [Seleccione cuotas]            | ~ |

Si decide solicitar un compromiso de pago, debe clickear en el check "Deseo adquirir un compromiso de pago".

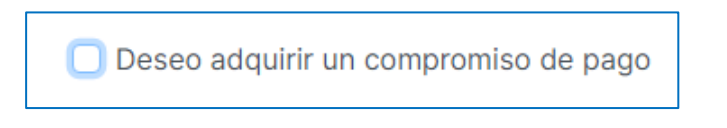

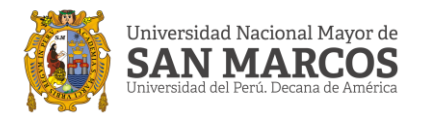

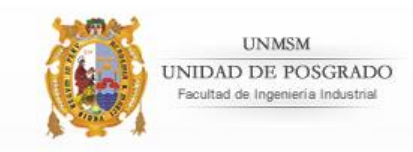

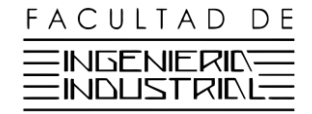

## Al seleccionar aparecerán las disposiciones a las que se somete el/la usuario(a) al solicitar un compromiso de pago.

| Lea bien las disposiciones                                                                                                    |
|----------------------------------------------------------------------------------------------------|
| <ol> <li>De no cumplir con los pagos, usted no podrá realizar<br/>ningún trámite en la Unidad o en la Facultad, hasta su<br/>cancelación total.</li> </ol>                                                                    |
| 2 Como estudiante/trabajador autoriza a la UNIVERSIDAD<br>NACIONAL MAYOR DE SAN MARCOS, que, en caso de no<br>cumplir con la cancelación total, se efectúe el descuento<br>correspondiente por la Planilla de Haberes u otros |
| Solicitar Cancelar                                                                                                    |

Usted puede "Cancelar" dicho proceso o "Solicitar" de igual forma haciendo click en los botones de su elección.

Al clickear en "Solicitar", se le habilitará las opciones de monto y cuotas.

| 🕑 Deseo ado                       | quirir un compromiso de pago |   |
|-----------------------------------|------------------------------|---|
| Monto a financiar (Ejemplo: 3000) | Número de cuotas             |   |
| Ingrese monto                     | [Seleccione cuotas]          | ~ |

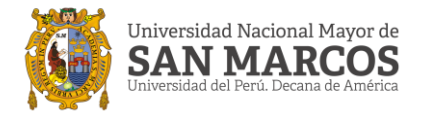

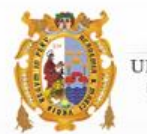

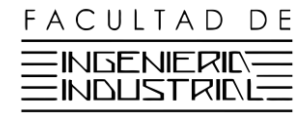

En la opción de monto deberá colocar el monto total por el cual usted decide solicitar un compromiso de pago. Y en la opción cuotas, seleccionar en cuantas cuotas decide financiar su compromiso respectivamente.

| Número de cuotas |                              |
|------------------|------------------------------|
| 3 cuotas         | ~                            |
|                  | Número de cuotas<br>3 cuotas |

Al seleccionar el número de cuotas, le aparecerá la fecha y los montos a los que usted se compromete a pagar.

La primera cuota se cancela en la fecha actual y las restantes en el/los mes(es) siguiente(s), según corresponda.

| Cuota #1         |                   | Cuota #2                  |  |
|------------------|-------------------|---------------------------|--|
| Monto de Pago:   | S./1000.00        | Monto de Pago: S./1000.00 |  |
| Fecha de Pago: 2 | 2021-03-26        | Fecha de Pago: 2021-04-26 |  |
|                  |                   |                           |  |
|                  | Cuota #3          |                           |  |
|                  | Monto de Pago: S  | 5./1000.00                |  |
|                  | Easter de Davis O | 001.05.00                 |  |

Si está de acuerdo con lo previsto, clickee en el botón "Solicitar compromiso de Pago". Le generará su Compromiso de Pago, y se le guardará/descargará en formato .pdf, para su posterior firmado.

Solicitar compromiso de Pago 📼

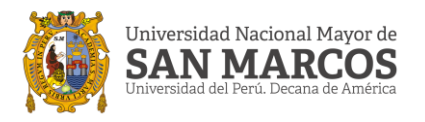

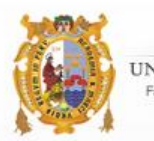

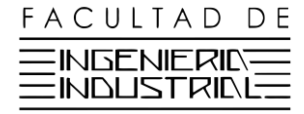

**"4.- Envíe sus archivos adjuntos.** Se habilitará al completar el apartado anterior. Es el apartado final de su proceso de Solicitud de Matrícula. Deberá adjuntar los adjuntos que se solicitan.

Todos los adjuntos son obligatorios a excepción del "Voucher de Pago Autoseguro", este se debe enviar siempre y cuando esté realizando el pago del mismo en el presente semestre.

| Envie sus archivos adjuntos<br>natos válidos: ".jpg,.jpeg,.png,.pdf"                       | Ejemplos de voucher(s) aceptado(   |
|--------------------------------------------------------------------------------------------|------------------------------------|
| Ficha de matrícula ( 🖈 ) ( <u> /</u> )                                                     | Voucher Pago EPG ( 📌 )             |
| 🕹 Cargar Ficha de Matrícula                                                                | 🕹 Cargar Voucher Pago EPG          |
| Voucher Pago Matrícula UPG ( 📌 )                                                           | Voucher Pago Pensión UPG ( 📌 )     |
| 🕹 Cargar Voucher Pago Matrícula UPG                                                        | 🕹 Cargar Voucher Pago Pensión UPG  |
| 🖥 Descargar Declaración Jurada de Pagos<br>Declaración Jurada de Pagos ( 🖈 ) ( <u> /</u> ) | Voucher Pago Autoseguro (opcional) |
| 🕹 Cargar Declaración, Jurada de Pagos                                                      | 🕹 Cargar Voucher Pago Autoseguro   |

Se debe adjuntar una "Declaración Jurada de Pago", la cual se adjunta en formato .docx para que sea llenada y subida posteriormente debidamente firmada en los formatos .pdf y/o .jpg. Y es obligatoria para todos los usuarios, documento solicitado por economía.

Clickee en el enlace "Descargar Declaración Jurada" para descargar el formato.

| Descargar Declaració            |                      |        |
|---------------------------------|----------------------|--------|
| Declaración Jurada de Pagos (*) |                      | Vouche |
| Seleccionar archivo             | No se eligió archivo | Seleco |

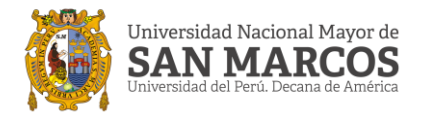

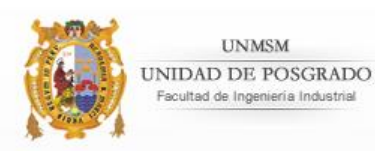

Los adjuntos "Ficha de Matrícula", "Declaración Jurada de Pago" y "Compromiso de Pago", si es que se solicita, deben ser firmados por el usuario(a).

A medida que vaya subiendo sus adjuntos estos se subirán inmediatamente al sistema. Con esto usted puede previsualizarlos, y eliminarlos y volverlos a subir, en caso detectará algún error.

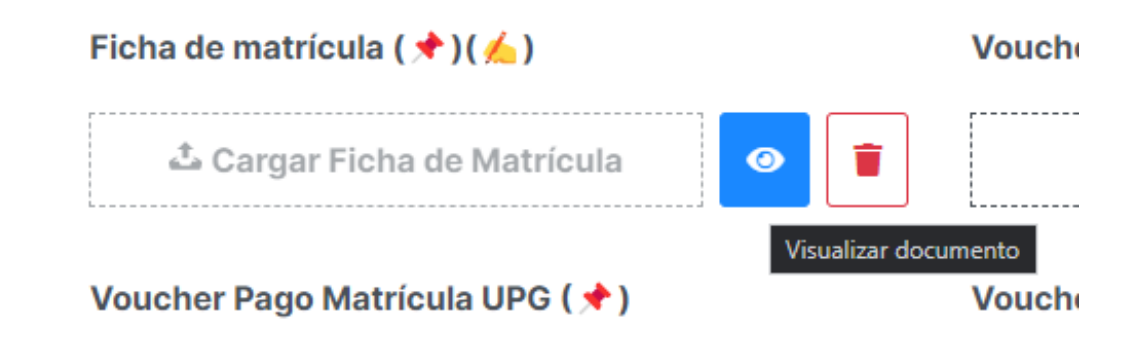

Observará también una leyenda en la parte inferior, esto para una mejor indicación visual de los documentos que son obligatorios y cuales deben ir firmados.

| ( 🖈 ) Estos adjuntos son obligatorios.                             |  |
|--------------------------------------------------------------------|--|
| ( 🚣 ) Estos adjuntos deben ser firmados previamente por el alumno. |  |
| Formatos válidos: ".jpg,.jpeg,.png,.pdf"                           |  |
|                                                                    |  |

Una vez que todos los adjuntos obligatorios se hayan subido podrá ingresar su **Solicitud de Matrícula.** 

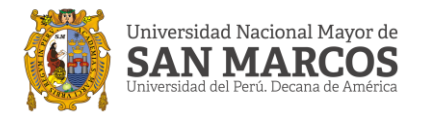

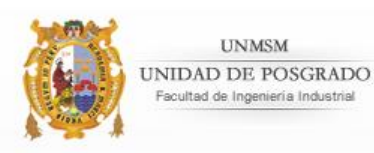

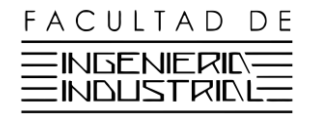

Una vez ingresada su solicitud, le aparecerá una alerta y no podrá agregar, eliminar cursos, ni editar sus datos personales hasta que la misma sea devuelta y/o usted decida anular su solicitud.

#### Solicitud enviada!

Hemos recibido tu **Solicitud de Matrícula**, los administradores del Sistema se encargaran de validar, constatar y aprobar tus archivos/items enviados.

Si hubiese algún error en tus archivos tendrás que volver a iniciar, te lo notificaremos por medio de esta plataforma y a través de tu correo registrado.

Para ver el estado de tu solicitud, recuerda estar siempre pendiente de tu ventana **Consultar** solicitud.

Puede revisar el avance de su solicitud en la sección "Consultar Solicitud".

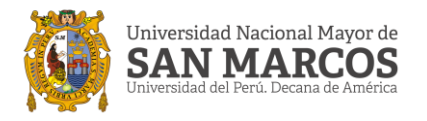

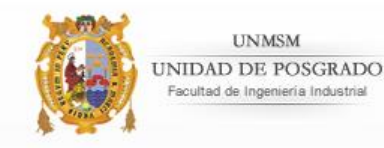

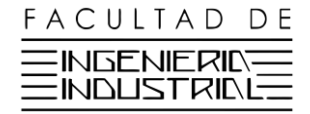

#### **Consultar Solicitud**

En esta sección puede visualizar el avance del proceso de su solicitud, así como en qué estado se encuentra.

El estado inicial de su solicitud será "Enviado", hacia el "Área de Revisión UPG", la cual validará sus documentos, cursos seleccionados y demás, y aprobado o denegará su solicitud según sea el caso.

|                        |                                                     | Buscar:           |                                  |
|------------------------|-----------------------------------------------------|-------------------|----------------------------------|
| Fecha                  | Destino                                             | Estado            | Observación                      |
| 🗎 26-03-2021 09:06 pm. | Área de Revisión UPG                                | Enviado           |                                  |
| l de 1 registros       |                                                     | Anterior          | 1 Siguiente                      |
|                        | Fecha<br>E 26-03-2021 09:06 pm.<br>I de 1 registros | Fecha     Destino | Fecha       Destino       Estado |

En el "icono de vista" usted puede revisar que información será la que se visualizará en las áreas respectivas. En el mismo apartado usted puede "Anular su solicitud" si así lo desea.

En el botón "Recargar" usted puede cargar nuevamente el historial de su "Consulta de Solicitud" sin recargar la página.

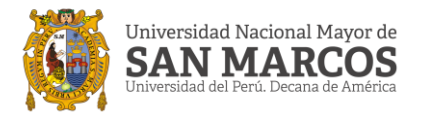

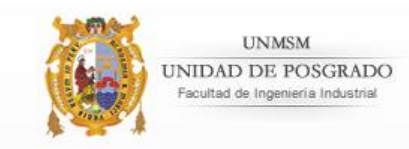

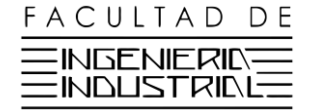

Solo puede "Anular su solicitud" hasta antes de que usted se encuentre matriculado. En el botón "Anular Solicitud", después de haber clickeando previamente en el icono de vista.

| Compromiso de Pago   | Copia de D.N.I.      |
|----------------------|----------------------|
| Visualizar adjunto 👁 | Visualizar adjunto 👁 |
| Anula                | r solicitud 👕        |
|                      |                      |
|                      |                      |

Si usted anula su solicitud se eliminarán sus adjuntos subidos, sus cursos elegidos y su compromiso de pago si lo hubiera solicitado.

| Remitente             | Fecha                                                      | Destino               | Estado       | Observación |
|-----------------------|------------------------------------------------------------|-----------------------|--------------|-------------|
| Área de Matrícula UPG | i 26-03-2021 09:32 pm.                                     | Pierre Juarez U.      | Matriculado  |             |
| Área de Matrícula UPG | i ac-03-2021 09:31 pm.                                     | Área de Matrícula UPG | Matriculando |             |
| Dirección UPG         | i a6-03-2021 09:31 pm.                                     | Área de Matrícula UPG | Enviado      |             |
| Área de Economía UPG  | i after an an an am an an an an an an an an an an an an an | Dirección UPG         | Enviado      |             |
| Área de Economía UPG  | i 26-03-2021 09:30 pm.                                     | Área de Economía UPG  | Leído        |             |

Su solicitud pasará por distintos estados, hasta llegar al estado final, "Matriculado", en el cual usted ya estará matriculado, y se le enviará una notificación vía correo para que lo verifique.

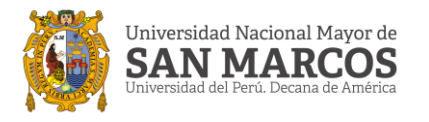

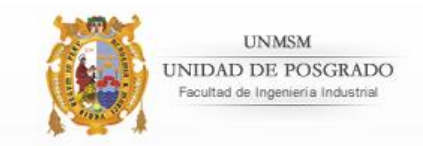

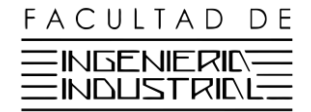

#### Compromiso de Pago

En esta sección podrá subir su(s) voucher(s) de compromiso de pago posteriores a la matrícula, teniendo como requisito previo tener un compromiso de pago aprobado. Al subirlos se le enviará al Área de Pagos y Cobranzas UPG para su revisión.

Nota: Se puede agregar uno o más archivos a la vez.

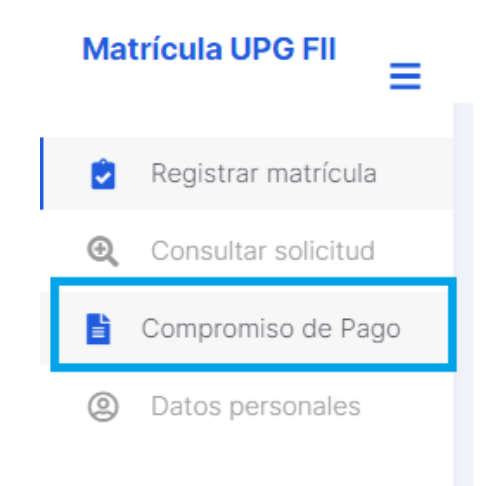

Para esto debe seleccionar el semestre en usted presenta algún compromiso de pago aprobado a través de la lista de semestres. (A partir del semestre 2021-II en adelante).

De no presentar algún compromiso el sistema mostrará la siguiente alerta, y no podría adjuntar su compromiso, dado que no presenta alguno registrado en el sistema.

| Compromiso de Pa | ago (Semestre 2021-II)    |                                                   |            |
|------------------|---------------------------|---------------------------------------------------|------------|
| 1. Seleccion     | e semestre.               |                                                   |            |
|                  | Semestre                  | 2021-II                                           | v          |
|                  | 😢 No presentas ningún com | promiso de pago aprobado para el <b>Semestr</b> i | e 2021-II. |
|                  |                           |                                                   |            |

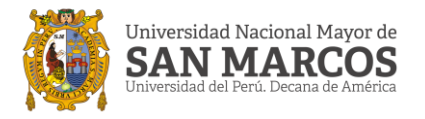

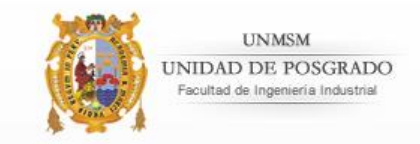

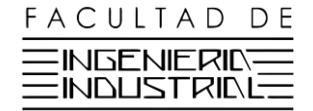

#### De presentar algún compromiso de pago aprobado se le mostrará lo siguiente.

|                                                                                          | nestre                                                            | 2021-II                                             |
|------------------------------------------------------------------------------------------|-------------------------------------------------------------------|-----------------------------------------------------|
| nte su vouche<br>s válidos: ".jpg,.jpeg                                                  | r/boleta de compro<br>,.png,.pdf"                                 | omiso de pago.                                      |
| 😁 Recuerda ad                                                                            | juntar la constancia de                                           | transferencia en la cual figure:                    |
| <ul> <li>Fecha.</li> <li>Número de oj</li> <li>Importe.</li> <li>Número de ci</li> </ul> | peración.<br>uenta y/o titular de dest                            | tino.                                               |
| nte voucher cuota                                                                        | n #1 (Estado: Aprobado)<br>r Cuota #1                             | Adjunte voucher cuota #2 Voucher no cargado         |
|                                                                                          | Adjunte voucher cuc                                               | vta #3 (Voucher no cargado)                         |
|                                                                                          | 라 Cargar V                                                        | oucher Cuota #3                                     |
| .eyenda, Estado d<br>● Voucher no c                                                      | el Voucher:<br>argado: No hay ningún<br>idjunto ha sido visualiza | adjunto subido.<br>ado por el área de Economía UPG. |

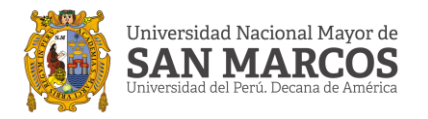

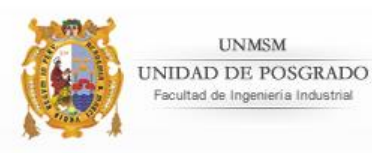

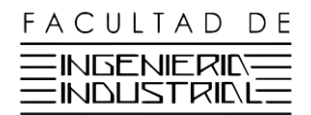

Aparecerán una nota de observación en verde, campos de archivo para subir el/los voucher(s), una leyenda en la parte inferior, y un botón para enviar su(s) voucher(s) una vez que haya subido alguno.

UNMSM

La cantidad de campos de archivo que se muestre dependerá del número de cuotas en los que usted haya seleccionado su compromiso de pago.

Al igual que en Subir adjuntos al Registrar solicitud de matrícula, solo debe subir su(s) voucher(s), podrá previsualizarlos y cambiarlos o eliminarlos según crea conveniente.

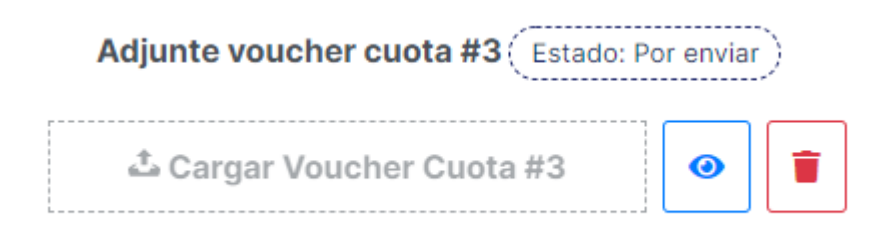

La leyenda inferior indica los distintos estados por los que pasará el voucher. Una vez agregado el/los voucher(s) se habilitará el botón "Enviar para revisión".

Levenda, Estado del Voucher:

- Voucher no cargado: No hay ningún adjunto subido.
- Recibido: El adjunto ha sido visualizado por el área de Economía UPG.
- Por enviar: Se ha subido el adjunto al sistema, pero aún no se ha enviado para visualización.
- Enviado: Se ha subido el adjunto al sistema, y se ha enviado al área de Economía UPG para su recepción.

Enviar para revisión 🖹

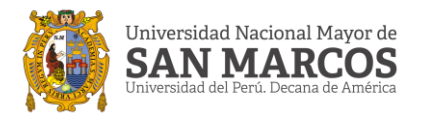

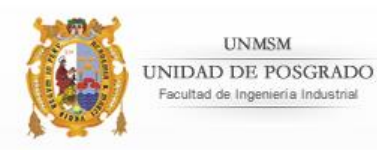

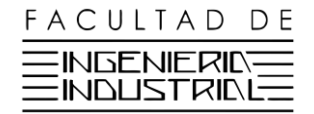

Al clickear el botón se mostrará una alerta que indicará que **una vez enviados los archivos no podrá modificarlo** y se le enviará una alerta al Área de Pagos y Cobranzas UPG.

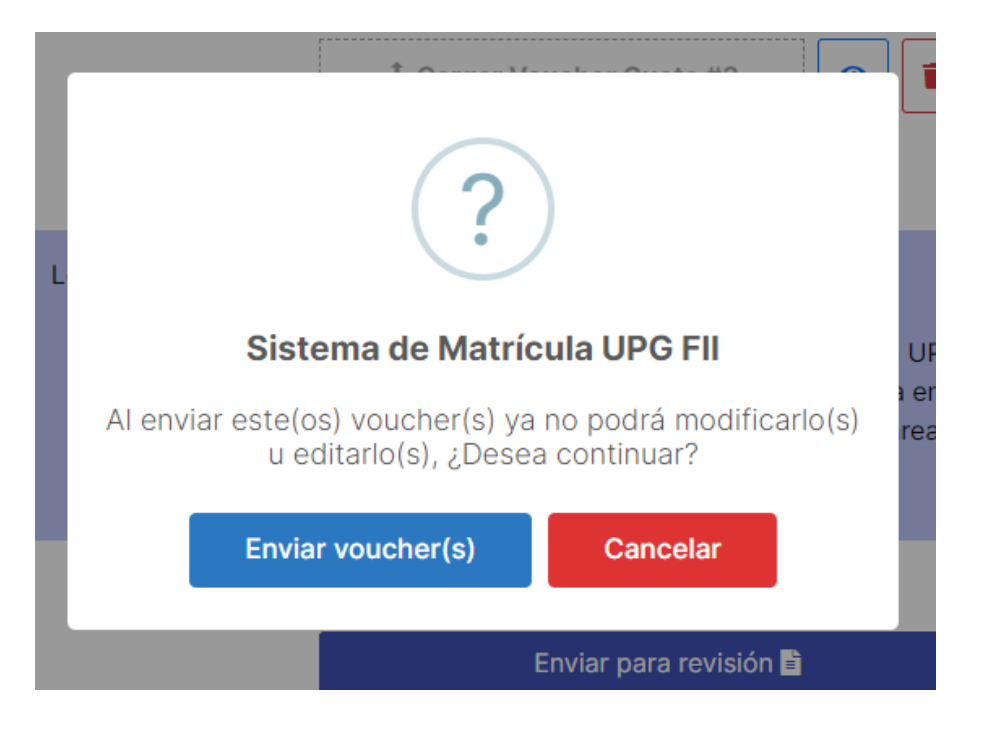

El estado cambiará a "Recibido", y ya no podrá modificarlo.

| Adjunte voucher cuota #3 (Estado: Recibido | ) |
|--------------------------------------------|---|
| 🕹 Cargar Voucher Cuota #3                  | 0 |

Deberá espera a que el/los voucher(s) sean aprobados y/o denegados. De ser así será notificado vía correo electrónico. Y el estado cambiará a "Aprobado".

| Adjunte voucher cuota #3 (Estado: Aprobado | ) |
|--------------------------------------------|---|
| 🕹 Cargar Voucher Cuota #3                  | 0 |